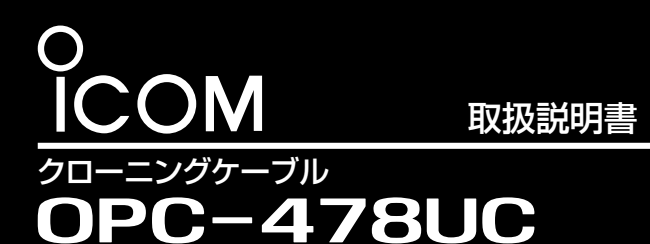

このたびは、本製品(OPC-478UC)をお買い上げいただ きまして、まことにありがとうございます。 本製品は、弊社製無線機とパソコンをUSB接続するため のクローニングケーブルです。

本書では、本製品のUSBドライバーをインストールする 手順を1~3(Step 1~Step 3)の順に説明しています。

### 安全にお使いいただくために、ご使用の前に、必ずお読みください。

- ◎使用者、および周囲の人への危害や財産への損害を未 然に防ぎ、製品を安全に正しくお使いいただくために、 守っていただきたい注意事項を示しています。
- ◎次の『△警告』『△注意』の内容をよく理解してから本文 をお読みください。
- ◎お読みになったあとは、いつでも読める場所へ大切に 保管してください。

| ⚠警告 | これを無視して誤った取り扱いをすると「使<br>用者、および周囲の人が、死亡、または重傷<br>を負う可能性が想定される内容」を示してい<br>ます。     |
|-----|---------------------------------------------------------------------------------|
| ⚠注意 | これを無視して誤った取り扱いをすると「人<br>が傷害を負う可能性が想定される内容、およ<br>び物的損害のみの発生が想定される内容」を<br>示しています。 |

#### 【免責事項について】

地震・雷・風水害などの天災および当社の責任以外の火災、 本製品の違法な使用、お客様または第三者が取扱説明書と は異なる使用方法で本製品を使用することにより生じた損害 につきましては、法令上の賠償責任が認められる場合を除 き、当社は一切責任を負いませんので、あらかじめご了承く ださい。

# ▲警告

- ◎ 下記の事項を守らないと、火災、感電、故障の原因に なります。
- 指定以外の機器と接続しないでください。
- 指定以外の付属品、および別売品は使用しないでくだ さい。
- クローニング以外の目的に使用しないでください。
- 本製品の上にものを載せたり、挟んだりしないでくだ さい。
- 本製品を加工したり、無理に曲げたり、ねじったり、引っ 張ったり、加熱したりしないでください。
- 水などでぬれやすい場所で接続したり、取りはずしたり しないでください。
- 本製品内部に液体、金属などの異物が入らないようにし てください。
- ◎ ぬれた手で本製品を使用しないでください。 感電の原因になります。
- ◎ 分解、改造は、絶対にしないでください。 また、ご自分で修理しないでください。 けが、火災、感電、故障の原因になります。

### ▲注意

- ◎ ケーブルの接続端子など、金属部分には触れないでくだ さい。
- けが、接続不良の原因になることがあります。
- ◎ 清掃するときは、洗剤や有機溶剤(シンナー、ベンジン など)を絶対に使用しないでください。

ケースが損傷したり、塗装がはがれたりする原因になるこ とがあります。

ふだんは、乾いたやわらかい布でふき、汚れのひどいと きは、水を含ませたやわらかい布をかたく絞ってふいて ください。

ただし、ケーブルの接続端子は、絶対に水を含ませた布 でふかないでください。

◎ 本製品を抜き差しするときは、無理な力を加えないでく ださい。

故障、破損の原因となることがあります。

## ■ USB接続についてのご注意

◎パソコンの[USB]ポートが「有効」に設定されていることを 確認してください。

※OSのデバイスマネージャーで確認できます。

- ◎1.5mよりも長いUSBケーブルで接続すると、クローニン グ中に誤動作することがありますので、必ず付属のUSB ケーブル(OPC-1637)をご使用ください。
- ◎約20mAの電流が必要ですので、キーボードなど、小電 力機器の[USB]ポートでは使用できません。

※[USB]ポートで多くの機器を使用している場合は、十分な 電力が供給できないため、クローニング中に誤動作すること があります。

◎USB HUBに接続してご使用になる場合は、セルフパワー 対応ポートに接続してください。

※セルフパワーについては、ご使用になるUSB HUBの取扱説 明書でご確認ください。

# ■ 仕様について

- 使用温度範囲: -10~+60℃
- ケーブル長: 約520mm (OPC-478UC) 約1500mm (USBケーブル: OPC-1637)
- 重 量:約40g(OPC-478UC) 約49g(OPC-1637)

# ■ 付属品

本製品(OPC-478UC)には、USBケーブル(OPC-1637)、 フェライトコアとCD(Windows版)が同梱されています。

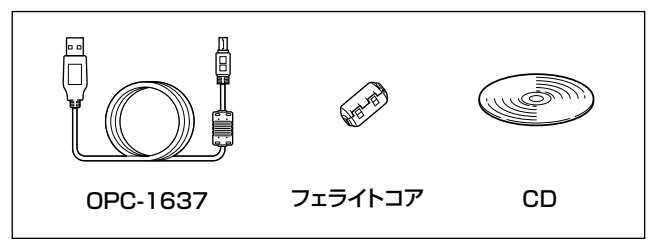

#### ■登録商標/著作権について

アイコム株式会社、アイコム、Icom Inc.、アイコムロゴは、アイコム株式会社の登録商標です。 Adobe、Acrobat、Readerは、Adobe Systems Incorporated(アドビシステムズ社)の登録商標です。 Microsoft、Windowsは、米国Microsoft Corporationの米国、およびその他の国における登録商標または商標です。 その他、本書に記載されている会社名、製品名およびサービス名は、各社の商標または登録商標です。 なお、本文中では TM、® などのマークを省略しています。 本書の内容の一部、または全部を無断で複写/転用することは、禁止されています。 本ソフトウェア、および本ドキュメントは、アイコム株式会社が著作権を保有します。

### ■ 動作環境について

- ○[USB]ポート(USB1.1/USB2.0)を装備するパソコン に対応します。
- ◎本製品のUSBドライバーは、次のOSで動作するパソコ ンに対応します。
- Windows 10 Windows 8.1 Windows 7
- (32ビット/64ビット) (32ビット/64ビット) (32ビット/64ビット)

\*Windows 8.1 RTでは使用できません。

## ■ インストールについてのご注意

USBドライバーのインストール(Step 1)が完了してから、 本製品をパソコンに接続(Step 2)してください。

◎インストールは裏面に記載の手順にしたがってください。

- ◎インストールする前にクローニングケーブルを接続した場 合は、クローニングケーブルをはずし、インストールを開始 してください。
- ※インストールする前にクローニングケーブルを接続すると、 適切なUSBドライバーが認識されません。
- ◎本書では、Windows 10を例に説明しています。 ※本書中の画面や操作は、OSのバージョンや設定によって、 お使いになるパソコンと多少異なる場合があります。
- ◎Windows 8.1、Windows 7については、本製品に付属 のCDに収録するインストールガイド(PDF版)をご覧くだ さい。
- ※インストールガイド(PDF版)をご覧いただくには、Adobe Acrobat Readerが必要です。
- お持ちでない場合は、Adobeホームページからソフトウェア をダウンロードしてください。
- ◎管理者権限でパソコンにログインしてください。
- ◎ほかのアプリケーションを起動しているときは、終了 してください。
- ◎フォルダー(CDの内容)が自動的に表示されないとき は、[CDドライブ]アイコンをダブルクリックしてくだ さい。
- ◎インストール完了後は、次回からそのパソコンに接続 するだけで使用できます。

# 1 USBドライバーのインストール (Step 1)

### 下記の手順が完了してから、本製品をパソコンに接続しま す。

※ インストールの前に、「インストールについてのご注意」を ご覧ください。

#### ①パソコンを起動します。

- ②本製品に付属のCDをCDドライブに挿入します。
- ③「ICOM USB DriverInstaller\_B.exe」(実行ファイル) をダブルクリックします。
- ●「ユーザーアカウント制御」画面が表示されたら、<はい (Y)〉をクリックします。

④次の画面が表示されたら、〈次へ(N)>〉をクリックします。

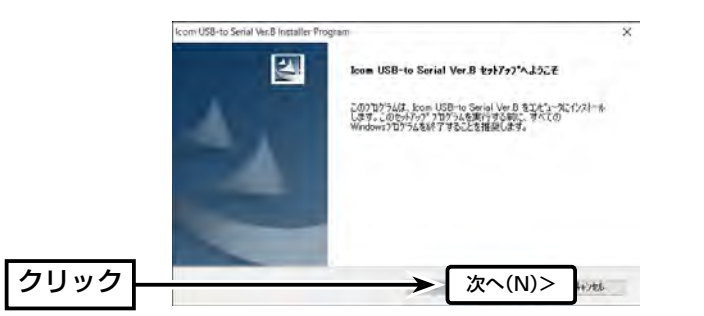

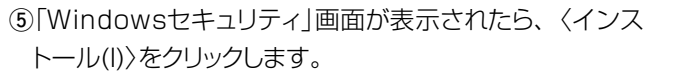

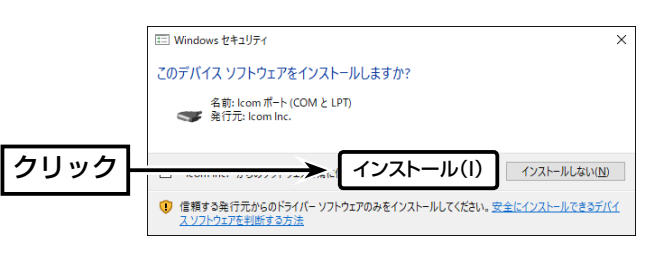

⑥次の画面が表示されたら、〈完了〉をクリックします。

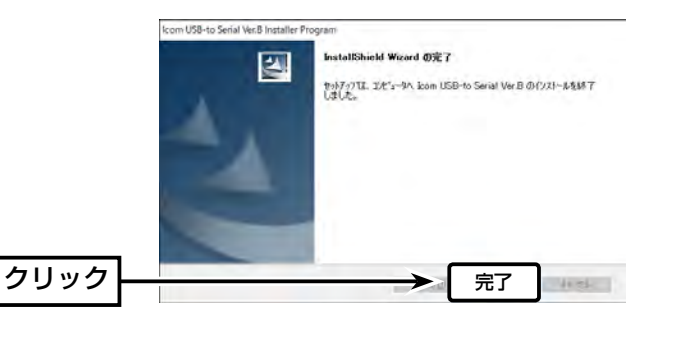

# ③ インストールの状態を確認する (Step 3)

### 本製品のドライバーが正常にインストールされていることを 確認する手順を説明します。

※下記の手順で確認したとき表示される[COM]ポートの番 号(例:COM3)は、クローニングソフトウェア側で同じ番 号に設定すると通信できます。

(1)タスクバーのフォルダーアイコンをクリックします。

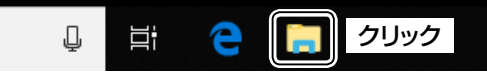

 ②下図のように、「PC」を右クリックし、表示されたメニュー の「プロパティ(R)]をクリックします。

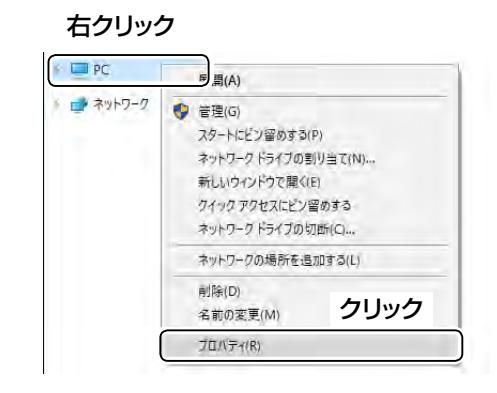

#### ③「デバイス マネージャー」をクリックします。

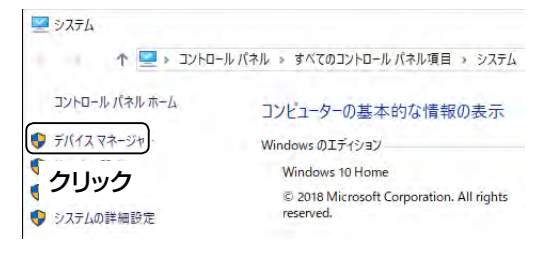

# USBケーブルの接続 (Step 2)

1 USBドライバーのインストール(Step 1)手順が完了し てから、本製品をパソコンに接続すると、自動的にインス トールされます。

本製品(OPC-478UC)をパソコンの[USB]ポートに接続し ます。

※右図のようにブッシュを挟みながらフェライトコア(付属 品)を取り付けます。

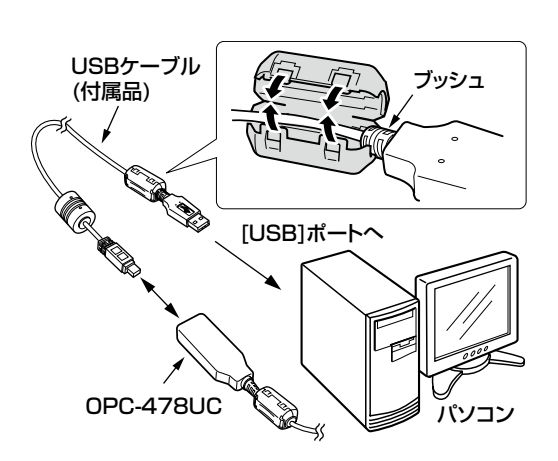

※ご使用のパソコンによっては、再起動の確認画面が表示 されることがあります。

> アイコム株式会社 547-0003 大阪市平野区加美南1-1-32 201906

#### 株式会社エクセリ(代理店届出番号C1909977) 東京都墨田区菊川3 17 2 アドン菊川ビル4F / 大阪府大阪市中央区久太郎町1 9 5 URL: https://www.exseli.com/

- ④「デバイス マネージャー」画面の[ポート(COMとLPT)]項 目をダブルクリックします。
- 正しくインストールされている場合は、「Icom USB-to-Serial Comm Port (COM\*) | (例:COM3)を、下記 のように表示します。

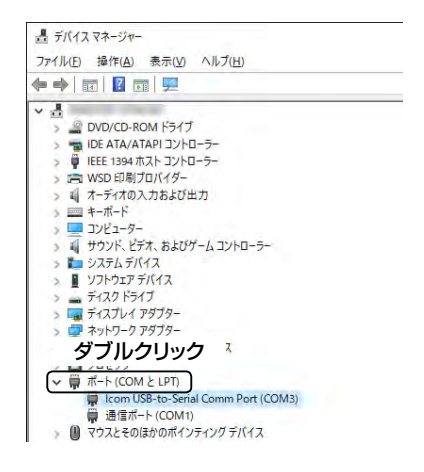

#### 〈ご参考に〉

- © [Icom USB-to-Serial Comm Port (COM\*) (COM \*)」と表示される場合は、本製品のUSBドライバーをイ ンストールしなおしてください。
- ◎ショートカットキーで表示する場合は、「Windows」キーを 押しながら「X」キーを押し、表示された一覧から「デバイ スマネージャー(M)」をクリックします。
- ※Windows 10のアップデート状況によって、画面や操 作手順、機能などが異なる場合があります。

#### 〈アンインストールについて〉

本製品のアンインストールは、〈スタート〉→「設定】→「アプ リ]にある「アプリと機能」からできます。